## Uitleg gebruik OVB web-app

## Website toevoegen aan startscherm iPhone/iPad

- Open Safari.
- Ga naar https://www.ovborsele.nl/app/
- Tik onderin (bij de iPad bovenin) op de deelknop. Dat is het pictogram van een vierkant met het pijltje naar boven.

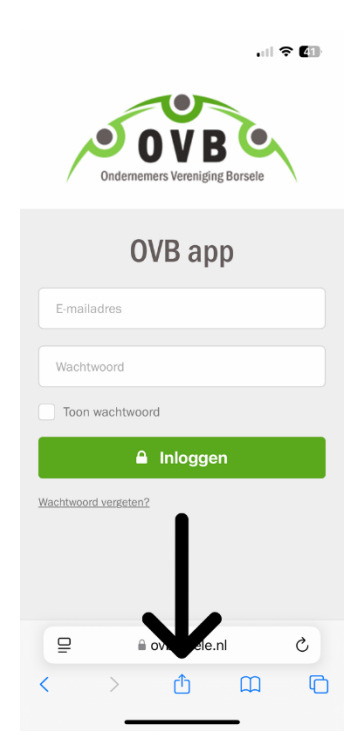

• Scrol naar beneden en tik op Zet op beginscherm.

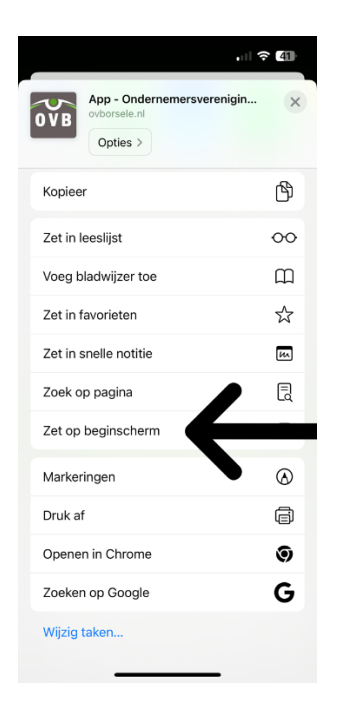

- Tik eventueel op de naam van de site en typ een andere naam.
- Tik op Voeg toe.

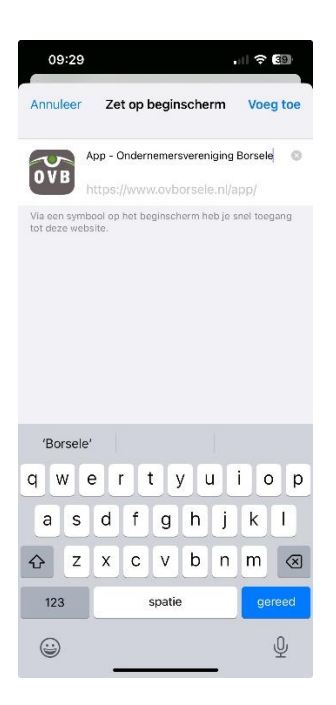

## Website toevoegen aan startscherm Android-toestel

- Open de browser Chrome.
- Ga naar https://www.ovborsele.nl/app/
- Tik rechtsboven op een pictogram met drie stipjes.
- Tik op Toevoegen aan startscherm.
- Geef de site een herkenbare titel of laat de standaardbenaming staan.
- Tik op **Toevoegen** > **Toevoegen**.